# 消防法第7条の規定に基づく建築物の確認等に対する同意 電子申請要領

1. 「名古屋市電子申請サービス」の「消防法第7条の規定に基づく建築物の確認 等に対する同意」申請フォーム画面にアクセスする

下記の2通りの方法で表示してください。

#### ①検索エンジンから「名古屋市電子申請サービス」を検索する

検索エンジンで「名古屋市電子申請サービス」を検索していただくか、下記 URL よりアクセ スしてください。

名古屋市電子申請サービス URL https://ttzk.graffer.jp/city-nagoya

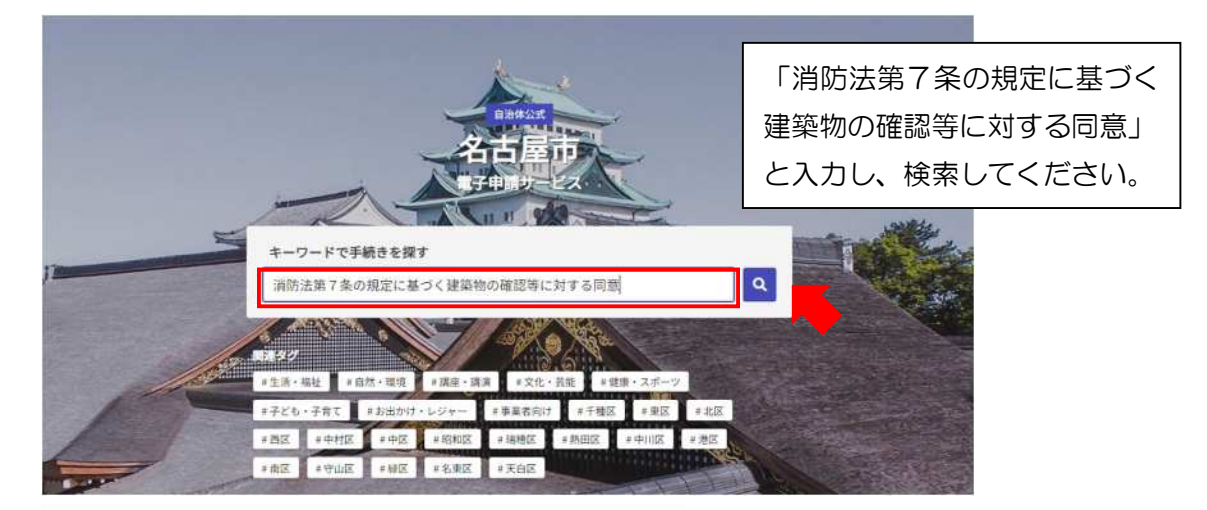

#### 消防法第7条の規定に基づく建築物の確認等に対する同意

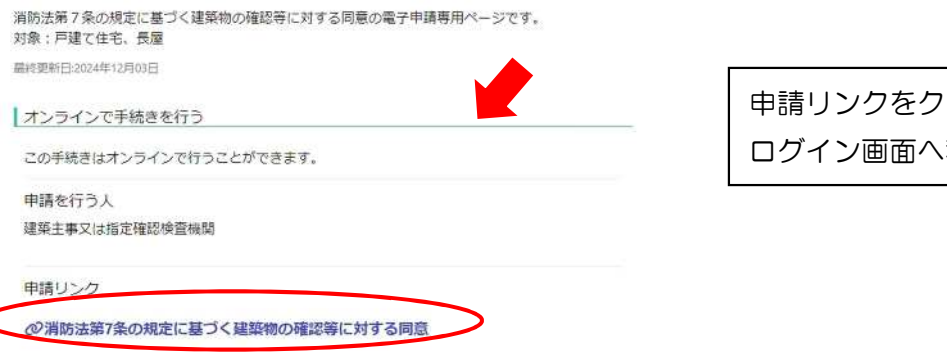

申請リンクをクリックすると、 ログイン画面へ移動します。

## ② 申請フォーム画面 URL 及び QR コードからアクセスする

・申請フォーム画面 URL

https://ttzk.graffer.jp/city-nagoya/smart-apply/apply-procedure/5801458334189635144

・申請フォーム画面 QR コード

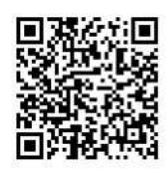

## 2. 「名古屋市電子申請サービス」 ヘログインする

申請フォーム画面へアクセスすると、以下のような画面が現れ、ログインを求められます。

電子申請をするためには、Graffer アカウントを作成する必要がありますので、次ページに従い、アカウントを作成してください。

また、アカウントを登録せずにメールアドレスの確認のみで申請することも可能ですが、一時 保存や申請履歴の確認など一部の機能は使えません。

# 消防法第7条の規定に基づく建築物の確認 等に対する同意

入力の状況

0%

名古屋市の「消防法第7条の規定に基づく建築物の確認等に対する同意」のオンライン申請ページです。

消防法第7条の規定に基づく建築物の確認等に対する同意の電子申請専用ページです。

対象:戸建て住宅

#### Grafferアカウントを利用する方

ログインしていただくと、申請書の一時保存や申請履歴の確認ができます。

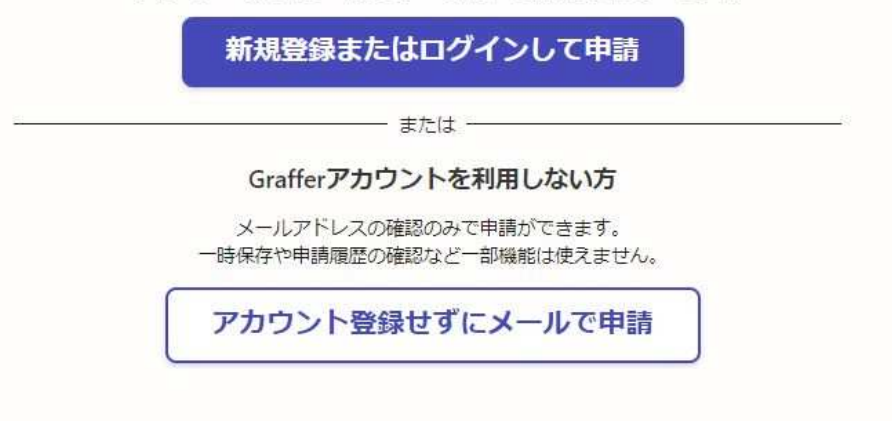

| <b>Graffer</b><br>スマート申請                                   |  |  |
|------------------------------------------------------------|--|--|
| 名古屋市 ログイン                                                  |  |  |
| ② Grafferアカウントをお持ちの方                                       |  |  |
| Grafferアカウント規約 【 プライバシーポリシー 【 をお読みの<br>うえ、同意してログインしてください。  |  |  |
| G Googleでログイン                                              |  |  |
| <b>□</b> LINEでログイン                                         |  |  |
| Cruffer メールアドレスでログイン                                       |  |  |
| ログイン方法について教えてください                                          |  |  |
| 名古屋市のサービスにGビズIDでログインする                                     |  |  |
| <ol> <li>Grafferアカウントをお持ちでない方</li> </ol>                   |  |  |
| Grafferアカウントに登録すると、申請書の一時保存や申請履歴の確認が<br>できます。アカウント登録は無料です。 |  |  |
| 新規アカウント登録                                                  |  |  |

①まずは Graffer アカウントの新規登録を行ってください。
 その際に「メールアドレス」及び「パスワード」を設定します。

②Graffer アカウント登録後、任意の方法でログインしてください。 ログインの際、①で設定したメールアドレスとパスワードの入力を求められます。

※ パスワードを忘れた場合、各サービスのログイン画面にてパスワードの再設定が可能です。

3. 入力フォームへ必要事項を入力し、申請

| 入力の状況                                                                                                    | 0%                                                                                                   |
|----------------------------------------------------------------------------------------------------|----------------------------------------------------------------------------------------------------|
| 古屋市の「消防法第7条の規定に基づく建築物の確認等に<br>ライン申請ページです。                                                                                                    | に対する同意」のオ                                                                                            |
| 防法第7条の規定に基づく建築物の確認等に対する同意の電子時<br>。<br>象:戸建て住宅                                                                                                    | 申請専用ページで                                                                                             |
| 利用規約をご確認ください                                                                                                    | 「利用規約に同意する」にチェックを入れ                                                                                  |
| 川用規約 🎦 に同意して、申請に進んでください。                                                                                                    | 「申請に進む」をクリックしてください。                                                                                  |
| ✓ 利用規約に同意する № #                                                                                                    |                                                                                                    |
| <u></u>                                                                                                    |                                                                                                    |
|                                                                                                    |                                                                                                    |
|                                                                                                    |                                                                                                    |
| 申請に進む                                                                                                    |                                                                                                    |
|                                                                                                    |                                                                                                    |
|                                                                                                    |                                                                                                    |
|                                                                                                    |                                                                                                    |
|                                                                                                    |                                                                                                    |
|                                                                                                    |                                                                                                    |
|                                                                                                    |                                                                                                    |
|                                                                                                    |                                                                                                    |
|                                                                                                    |                                                                                                    |
| 消防法第7条の規定に基づく建築物の確認等に対する同意                                                                                                    |                                                                                                    |
| 消防法第7条の規定に基づく建築物の確認等に対する同意                                                                                                    |                                                                                                    |
| 消防法第7条の規定に基づく建築物の確認等に対する同意<br>入力の状況                                                                                                    | 330                                                                                                  |
| 消防法第7条の規定に基づく建築物の確認等に対する同意<br>入力の状況                                                                                                    | 33%                                                                                                  |
| 消防法第7条の規定に基づく建築物の確認等に対する同意<br>入力の状況                                                                                                    | . 33%                                                                                                |
| 消防法第7条の規定に基づく建築物の確認等に対する同意<br>入力の状況<br>入力フオーム                                                                                                    | 33%<br>申請者情報についての必須項目を                                                                               |
| 消防法第7条の規定に基づく建築物の確認等に対する同意<br>入力の状況<br>入力フォーム<br>申請者の情報                                                                                                    | 33%<br>申請者情報についての必須項目を<br>入力してください                                                                   |
| 消防法第7条の規定に基づく建築物の確認等に対する同意<br>入力の状況<br>入力フオーム<br>申請者の情報                                                                                                    | 33%<br>申請者情報についての必須項目を<br>入力してください。                                                                  |
| 消防法第7条の規定に基づく建築物の確認等に対する同意<br>入力の状況<br>入力フオーム<br>申請者の情報<br>Q 法人を検索して自動入力する                                                                                                    | 33%<br>申請者情報についての必須項目を<br>入力してください。                                                                  |
| 消防法第7条の規定に基づく建築物の確認等に対する同意<br>入力の状況<br>入力フオーム<br>申請者の情報<br>Q 法人を検索して自動入力する<br>法人名 ■■                                                                                            | 33%<br>申請者情報についての必須項目を<br>入力してください。                                                                  |
| 消防法第7条の規定に基づく建築物の確認等に対する同意<br>入力の状況<br>入力フオーム<br>申請者の情報<br>Q 法人を検索して自動入力する<br>法人名 MM                                                                                            | 33%<br>申請者情報についての必須項目を<br>入力してください。                                                                  |
| 消防法第7条の規定に基づく建築物の確認等に対する同意<br>入力の状況<br>入力フオーム<br>申請者の情報<br>Q 法人を検索して自動入力する<br>法人名 MMM<br>名古屋市消防局                                                                                | 33%<br>申請者情報についての必須項目を<br>入力してください。                                                                  |
| 消防法第7条の規定に基づく建築物の確認等に対する同意<br>入力の状況<br>入力フオーム<br>申請者の情報<br>Q 法人を検索して自動入力する<br>法人名 em<br>名古屋市消防局<br>法人名 (カナ) em                                                                  | 33%<br>申請者情報についての必須項目を<br>入力してください。                                                                  |
| 消防法第7条の規定に基づく建築物の確認等に対する同意<br>入力の状況 入力フオーム 申請者の情報 Q 法人を検索して自動入力する 法人名 ◎■ 名古屋市消防局 法人名 (カナ) ◎■ ナゴヤシショウボウキョク                                                                       | 33%<br>申請者情報についての必須項目を<br>入力してください。                                                                  |
| 消防法第7条の規定に基づく建築物の確認等に対する同意<br>入力の状況<br>入力フオーム<br>申請者の情報<br>Q 法人を検索して自動入力する<br>法人名 ◎■<br>名古屋市消防局<br>法人名 (カナ) ◎■<br>ナゴヤシショウボウキョク                                                  | 33%<br>申請者情報についての必須項目を<br>入力してください。                                                                  |
| 消防法第7条の規定に基づく建築物の確認等に対する同意<br>入力の状況                                                                                                    | 33%<br>申請者情報についての必須項目を<br>入力してください。                                                                  |
| 消防法第7条の規定に基づく建築物の確認等に対する同意<br>入力の状況                                                                                                    | 33%<br>申請者情報についての必須項目を<br>入力してください。                                                                  |
| 消防法第7条の規定に基づく建築物の確認等に対する同意<br>入力の状況 入力フオーム 申請者の情報 Q 法人を検索して自動入力する 法人名 @ 名古屋市消防局 法人名 (カナ) @ ナゴヤシショウボウキョク 郵便番号 @ ハイフンなしの半角7桁で入力してください 4608508 ② 郵便番号から                            | 33%<br>申請者情報についての必須項目を<br>入力してください。<br>全                                                             |
| 消防法第7条の規定に基づく建築物の確認等に対する同意<br>入力の状況 入力フオーム 申請者の情報 Q 法人を検索して自動入力する 法人名 ●■ 名古屋市消防局 法人名 (カナ) ●■ ナゴヤシショウボウキョク 郵便番号 ●■ ハイフンなしの半角ヶ桁で入力してください 4608508 ● 郵便番号から住所を入力」を押すと、住所の一部が自動入力されま | <ul> <li>33%</li> <li>申請者情報についての必須項目を<br/>入力してください。</li> <li>ご</li> <li>住所を入力</li> <li>す。</li> </ul> |

| 法人代表者名 💩 🕫                                                                                                    |                                                  |
|----------------------------------------------------------------------------------------------------|--------------------------------------------------|
| 消防 太郎                                                                                                    |                                                  |
|                                                                                                    |                                                  |
| 日中に連絡が取れる電話番号を入力してください                                                                                                    |                                                  |
| 052-972-3547                                                                                                    |                                                  |
|                                                                                                    |                                                  |
|                                                                                                    |                                                  |
| preview-demo@example.com                                                                                                   |                                                  |
| <b>車絡担当者名 ◎</b> 痩<br>申請内容に確認が必要な際に連絡することがあるため、担当者の氏名を入力して                                                                  | ください                                             |
| 消防 一郎                                                                                                    |                                                  |
| ー時保存して、次へ進む<br>〈 申請の概要等の確認に戻る                                                                                              | 内容を確認し、誤りがなければ、<br>「一時保存して、次へ進む」を<br>クリックしてください。 |
| 入力フォーム 申請図書の情報                                                                                                    | 申請図書の情報についての必須項目を<br>入力してください。                   |
| 電子テーダによる通知について あま<br>消防法第7条に基づく消防長等の同意について、同意(不同意)する旨の通知等<br>で受けとることに了承する場合は「了承する」を選択してください。「了承しない<br>場合は、紙面による申請を行ってください。 | を、電子データ                                          |
| 🖌 了承する。                                                                                                    |                                                  |
| □ 了承しない。                                                                                                    |                                                  |
| 確認申請の種別 2015<br>確認申請の種別を選択してください。                                                                                          |                                                  |
| 確認申請                                                                                                    | ~                                                |
| <b>指定確認検査機関等の受付番号  通<br/>指定確認検査機関等の受付番号を入力してください。</b>                                                                      |                                                  |
| 0 1 2 3 4 5 6                                                                                                    |                                                  |
| →<br><b>建築場所 ⊗</b><br>建築場所の住所を入力してください。                                                                                    |                                                  |
| 名古屋市中区錦三丁目                                                                                                    |                                                  |
| 建築主名 🛛 🗃 🖉 確認申請等の申請者の氏名を入力してください。                                                                                          |                                                  |
|                                                                                                    |                                                  |
| 建築次郎                                                                                                    |                                                  |

| 消防同意依頼書 🎯                                                                                                    |                                                                                                    |      |
|----------------------------------------------------------------------------------------------------|----------------------------------------------------------------------------------------------------|------|
| ● ファイルを選択…                                                                                                    | 添付ファイルはpdf形式と                                                                                                    |      |
| 同意依頼書.pdf [] 面 削除                                                                                                    | してください。                                                                                                    |      |
| 確認申請書等の第一面から第六面までを添付してください。<br>※設計者等から送付されたデータの都合等により、第一面から第六面とそれ以外の計<br>きない場合は同一でも構いません。                                                     | 書類を分割で                                                                                                    |      |
| 🔥 ファイルを選択…                                                                                                    |                                                                                                    |      |
| 確認申請書.pdf [] 面 削除                                                                                                    |                                                                                                    |      |
| 確認申請書等に係る書類① 2018<br>確認申請書等のうち、第一面から第六面以外の書類を添付してください。1ファイ<br>Bまで。1ファイルが10MBを超える場合、以下の追加書類の有無を「有」にチェ<br>アイルを分割して添付してください。合計100MB(10ファイル)まで添付可 | ル最大10M<br>ェックし、フ<br>能です。                                                                                                    |      |
| ▲ ファイルを選択…                                                                                                    |                                                                                                    |      |
| 確認申請書.pdf [] 面 削除                                                                                                    |                                                                                                    |      |
| 確認申請書等に係る書類①<br><br><br><br><br><br><br><br><br><br><br><br><br><br><br><br><br><br><br><br><br><br>                                          | し最大10M<br>ニックし、フ<br>能です。                                                                                                    |      |
| ▲ ファイルを選択…                                                                                                    |                                                                                                    |      |
| <u>確認申請に係る書類.pdf</u> [2] 前 削除                                                                                                    |                                                                                                    |      |
| 追加書類の有無 😹                                                                                                    |                                                                                                    |      |
| 追加で書類を添付する場合は「有」、添付しない場合は「無」にチェックしてくださ                                                                                                    | ± <i>l</i> /•                                                                                                    |      |
|                                                                                                    |                                                                                                    |      |
| ★                                                                                                    | 内容を確認し、誤りがなけれ                                                                                                    | າຜັ、 |
|                                                                                                    | 「一時保存して、次へ進む」                                                                                                    | を    |
| 一時保存して、次へ進む                                                                                                    | クリックしてください。                                                                                                    |      |
| く戻る                                                                                                    | 由請内容の確認                                                                                                    |      |
|                                                                                                    | 申請者の情報                                                                                                    |      |
|                                                                                                    | 申請者の種別。                                                                                                    |      |
|                                                                                                    | 法人                                                                                                    | ∠ 編集 |
|                                                                                                    | 法人名 💩                                                                                                    |      |
|                                                                                                    | 名古屋市消防局<br>ました (カナ)                                                                                                    | ∠ 編集 |
|                                                                                                    | ナゴヤシショウボウキョク                                                                                                    | ∠ 編集 |
|                                                                                                    | 確認申請書等に係る書類①                                                                                                    |      |
| 由詰内突友確認し、 誤りがたけりげ                                                                                                    | 確認申請に係る書類.pdf                                                                                                    | _ 編集 |
|                                                                                                    | 追加書類の有無                                                                                                    |      |
|                                                                                                    | and the second second s | ∠ 編集 |
|                                                                                                    |                                                                                                    |      |
|                                                                                                    | この内容で申請する                                                                                                    |      |

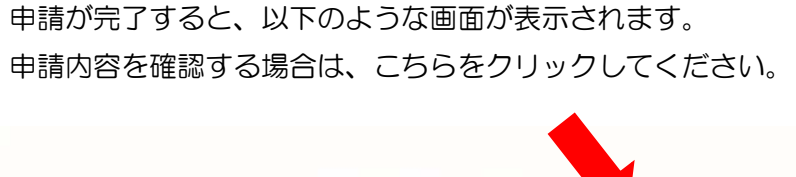

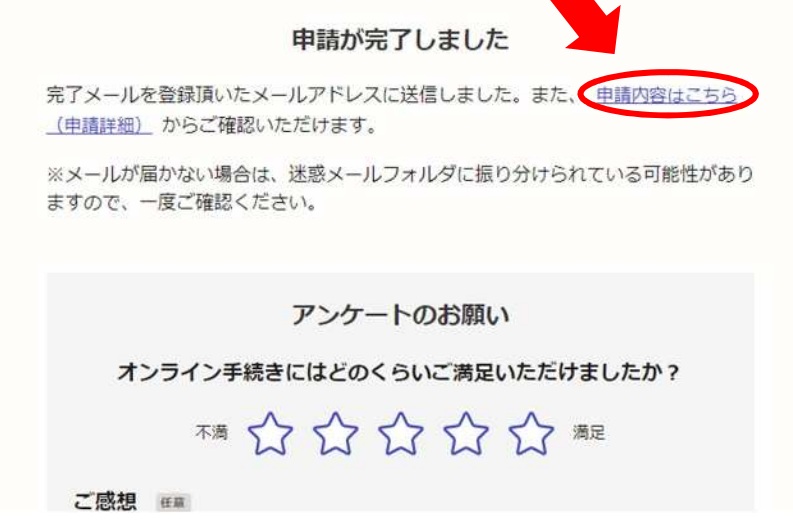

「申請内容はこちら」をクリックすると、以下のような画面が表示されます。 画面内容からは申請内容の確認のほか、申請の取り下げや、同申請情報をもとに 新たに申請することができます。

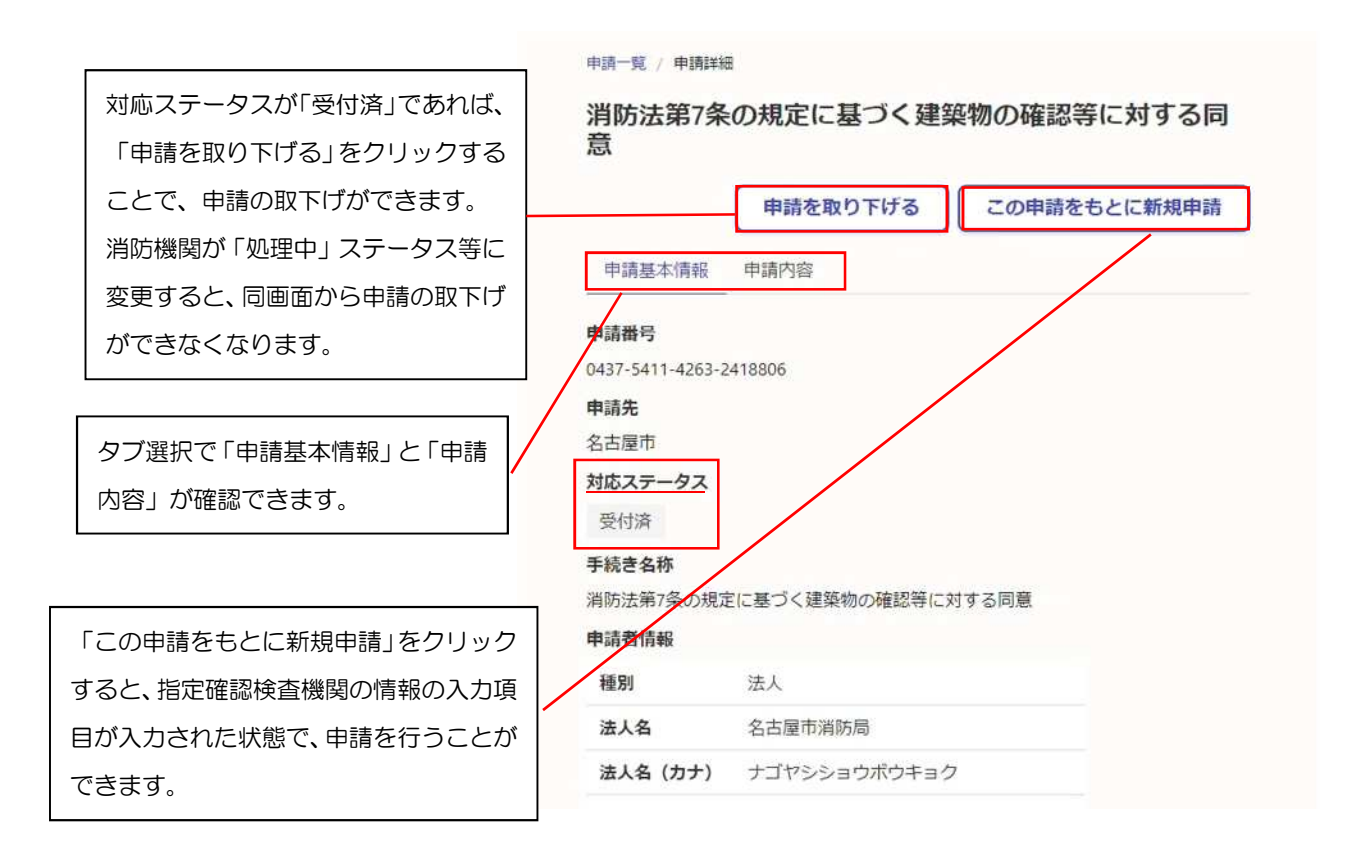

アカウント作成の際に登録したメールアドレスに、以下の「申請受け付けのお知ら せ」メールが届きますので、同メールに掲載されている URL からも申請内容確認画 面へアクセスすることができます。

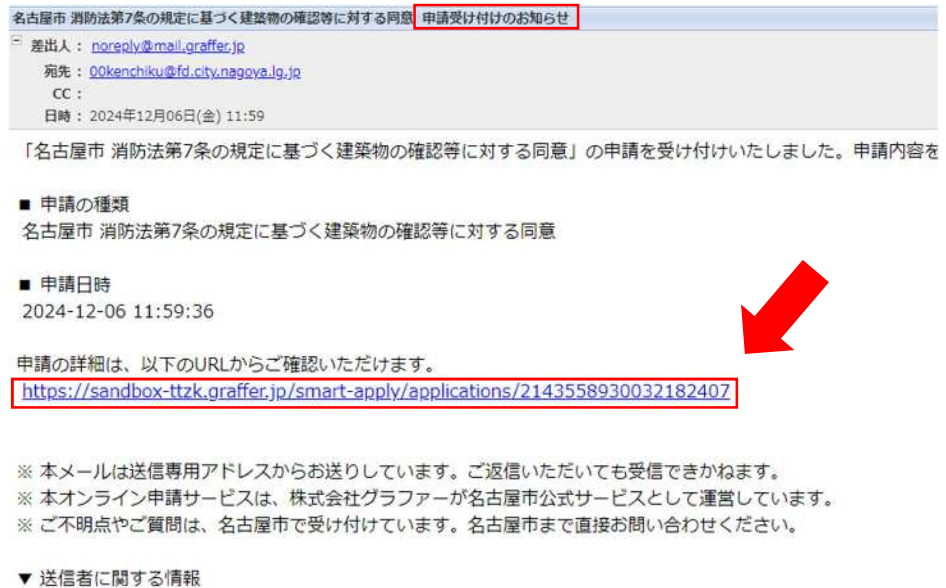

\* 広信者に関うる時報 株式会社グラファー Copyright © Graffer, Inc.

#### 4. 処理状況の確認

消防機関が申請に対して交付物を発行した場合、以下のような「交付物発行のお知らせ」

メールが登録アドレスに届きます。

メール本文の URL より、交付物をダウンロードしてください。

```
      名古屋市 消防法第7条の規定に基づく建築物の確認等に対する同意
      交付物発行のお知らせ

      ●
      差出人: noreply@mail.graffer.jp

      宛先:
      <u>00kenchiku@fd.city.nagoya.lg.jp</u>

      CC:

      日時:
      2024年12月09日(月) 11:55

      「名古屋市 消防法第7条の規定に基づく建築物の確認等に対する同意」の交付物が発行されました。

      ●
      申請の種類

      名古屋市 消防法第7条の規定に基づく建築物の確認等に対する同意

      交付物は、以下のURLからダウンロードいただけます。
```

https://sandbox-ttzk.graffer.jp/smart-apply/applications/2143558930032182407?tab=ISSUE\_FILE

※ 本メールは送信専用アドレスからお送りしています。ご返信いただいても受信できかねます。
 ※ 本オンライン申請サービスは、株式会社グラファーが名古屋市公式サービスとして運営しています。
 ※ ご不明点やご質問は、名古屋市で受け付けています。名古屋市まで直接お問い合わせください。

▼ 送信者に関する情報
 株式会社グラファー
 Copyright © Graffer, Inc.

| 申請一覧 / 申請詳細       消防法第7条の規定に基づく建築物の確認等に対する同意       申請基本情報     申請内容                                                                                        |                                                                                                    |  |
|----------------------------------------------------------------------------------------------------|----------------------------------------------------------------------------------------------------|--|
| 消防同意通知書.pdf ダウンロード                                                                                                    |                                                                                                    |  |
| 令和6年12月7日<br>名古屋市消防局<br>消防 太郎 様                                                                                                    |                                                                                                    |  |
| 名古屋市消防局長<br>消防同意通知書<br>下記の建築物の計画について、消防法(昭和23年7月24日法律第186<br>号)第7条の規定に基づき、同意します。                                                                          | ・申請に対し同意とした場合、左図のような<br>「消防同意通知書」を発行します。                                                                               |  |
| 記<br>1 指定確認検査機関受付番号:0123456<br>2 受付日時: 令和 6年12月6日<br>3 申請者氏名:建築 次部<br>4 建築場所:名古屋市中区錦三丁目<br>5 申請種別:確認申請<br>6 同意番号:24-12345<br>7 偏考:2隣寝室に住宅用火災警報器を設置してください。 | ・申請に対し不同意とした場合、郵送により<br>「建築確認等申請不適合通知書」を送付し<br>ます。<br>名古屋市電子申請サービスによる交付物<br>の発行はいたしません(「交付物発行のお<br>知らせ」メールについても届きません)。 |  |
| ц.ь.                                                                                                    |                                                                                                    |  |

交付物が交付されると、消防機関が完了処理を行いますので、以下の 「処理完了のお知らせ」メールが登録アドレスに届きます。

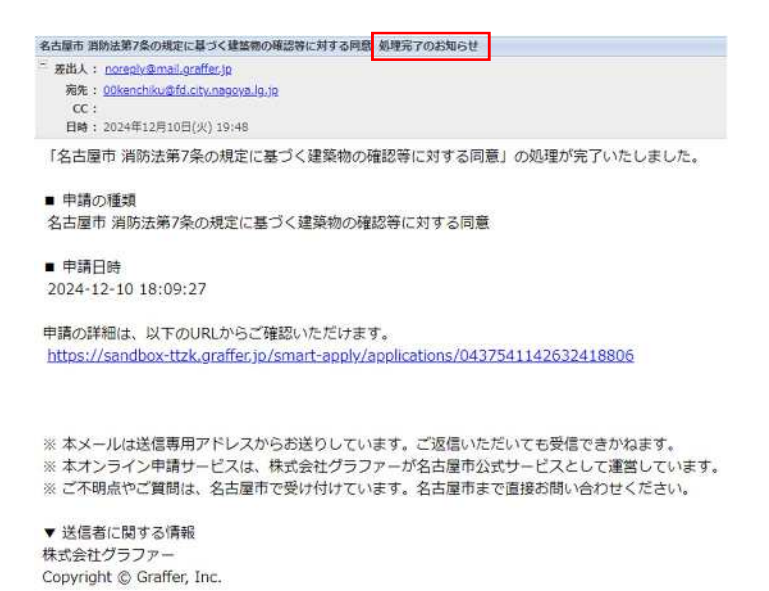

<u>以上で、手続きは完了です。</u>

### 5. 申請を取り下げる場合

申請した内容に不備がある場合、「3.入力方法の確認」より、申請内容確認画面から申請 者側の操作により、申請を取り下げることができます。

消防機関が申請のステータスを「処理中」に変更した場合、上記による方法では申請を取り 下げることはできなくなりますので、以下のリンク及びQRコードにより、取下依頼書を提 出してください。

| 申請一覧 / 申請詳細            |                       |
|------------------------|-----------------------|
| 消防法第7条の規定に基づく建<br>意    | 建築物の確認等に対する同          |
|                        | この申請をもとに新規申請          |
| 申請基本情報 申請內容            |                       |
| 申請番号                   |                       |
| 0765-0084-5624-5267681 | 左図は申請内容確認画面になります。     |
| 申請先                    | 消防機関により対応ステータスが「処理中」に |
| 名古屋市                   | 変更された場合、「申請を取り下げる」ボタン |
| 対応ステータス                |                       |
| 処理中                    | いなくなります。              |
| 手続き名称                  |                       |

•申請画面 URL

https://ttzk.graffer.jp/city-nagoya/smart-apply/apply-procedure/4317981243899332257

• 申請画面 QR コード

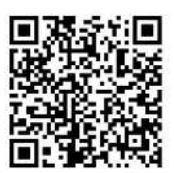

| 入力の状況                                                               | - 0%                                       |
|---------------------------------------------------------------------|--------------------------------------------|
| 名古屋市の「消防同意の取下依頼」のオンライン申請ページです。<br>電子申請の手続きで、申請した同意依頼を取り下げる場合の手続きです。 |                                            |
| 利用規約をご確認ください                                                        | 「利用規約に同意する」にチェックを入れ<br>「申請に進む」をクリックしてください。 |
| 利用規約 [2] に同意して、申請に進んでください。           ✓         利用規約に同意する ※■         |                                            |

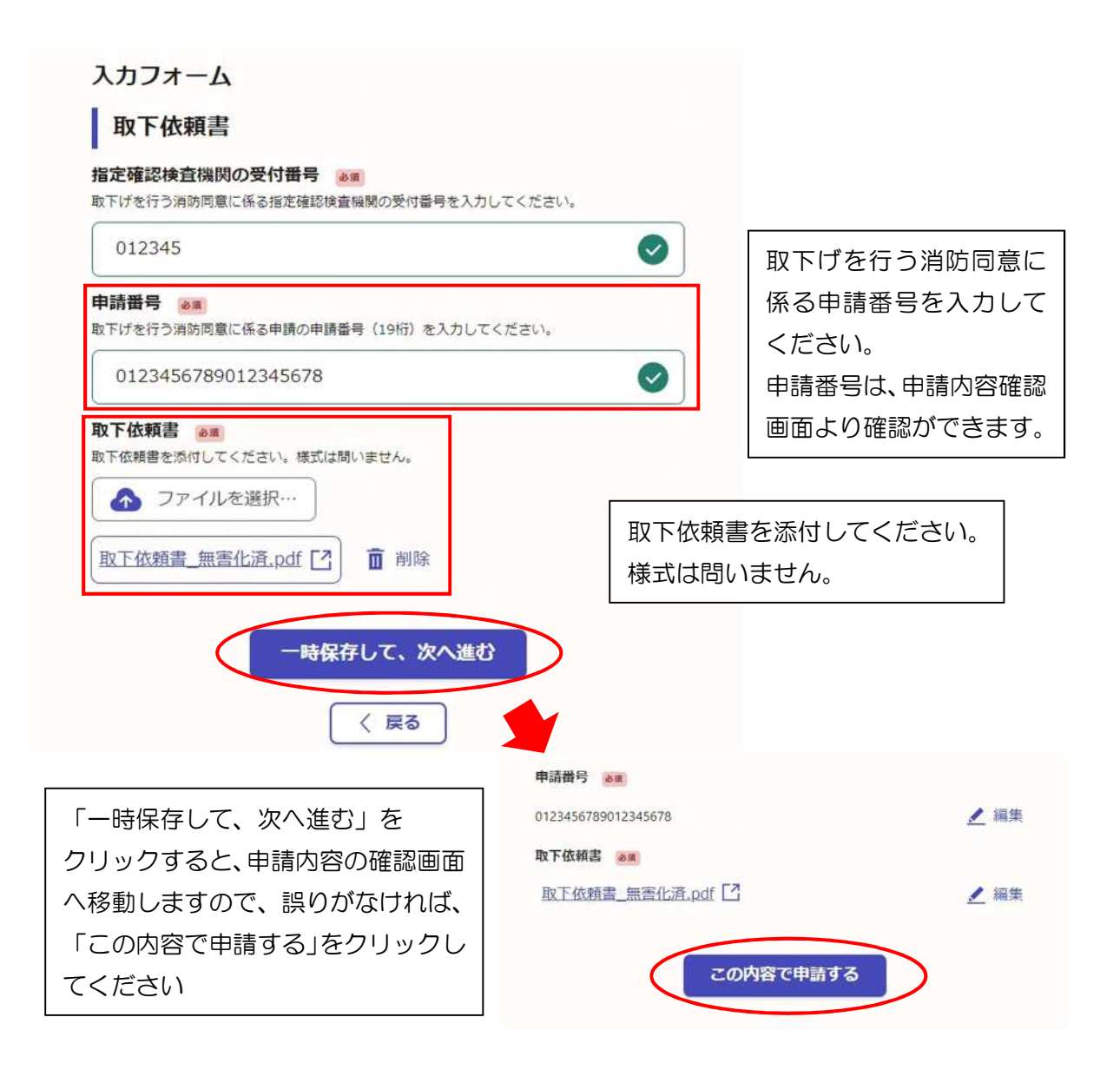

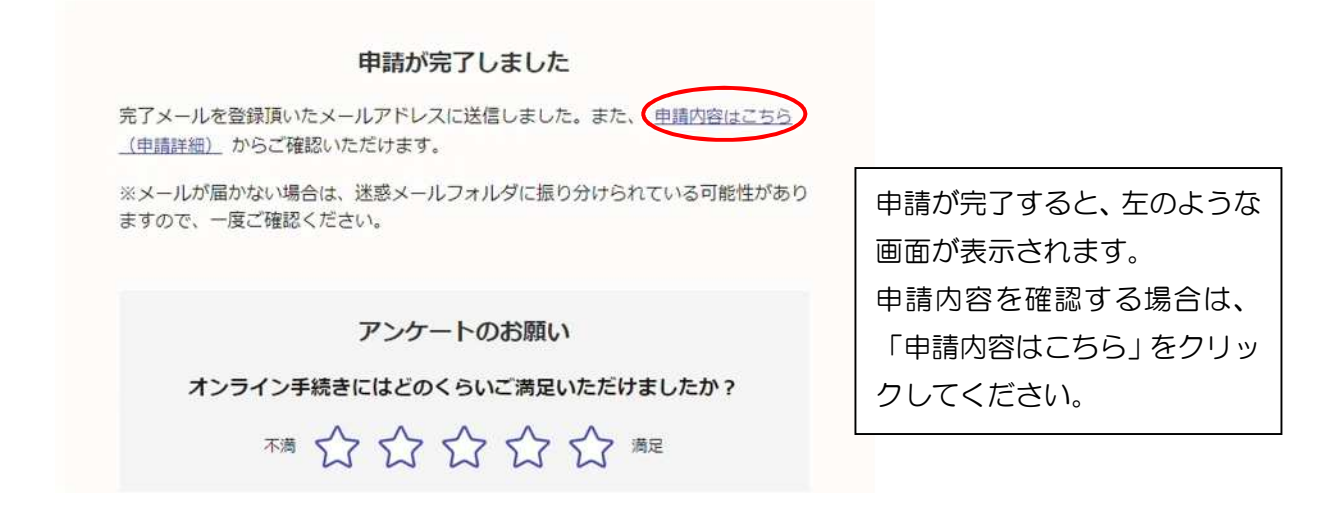

アカウント作成の際に登録したメールアドレスに、以下の「申請受け付けのお知らせ」 メールが届きますので、同メールに掲載されている URL からも申請内容確認画面へ アクセスすることができます。

```
名古屋市 消防同意の取下依頼 申請受け付けのお知らせ
差出人: <u>noreply@mail.graffer.jp</u>
  宛先: 00kenchiku@fd.city.nagoya.lg.jp
  CC :
  日時: 2024年12月11日(水) 15:50
「名古屋市 消防同意の取下依頼」の申請を受け付けいたしました。申請内容を確認後、順次処理を行います

    申請の種類

名古屋市 消防同意の取下依頼
■ 申請日時
2024-12-11 15:50:39
申請の詳細は、以下のURLからご確認いただけます。
https://sandbox-ttzk.graffer.jp/smart-apply/applications/7142595790680049569
※本メールは送信専用アドレスからお送りしています。ご返信いただいても受信できかねます。
※ 本オンライン申請サービスは、株式会社グラファーが名古屋市公式サービスとして運営しています。
※ ご不明点やご質問は、名古屋市で受け付けています。名古屋市まで直接お問い合わせください。
▼ 送信者に関する情報
株式会社グラファー
Copyright © Graffer, Inc.
```

消防機関が申請内容を確認し、処理が完了した時点で、 以下のような「処理完了のお知らせ」メールが届きます。

 名古屋市 消防同意の取下依頼 処理完了のお知らせ
 ○ 差出入: noreply@mail.graffer.jp 宛先: <u>00kenchiku@fd.city.nagoya.lg.jp</u> CC: 日時: 2024年12月11日(水) 15:47

 「名古屋市 消防同意の取下依頼」の処理が完了いたしました。

申請の種類
 名古屋市 消防同意の取下依頼

```
■ 申請日時
2024-12-11 14:42:23
```

申請の詳細は、以下のURLからご確認いただけます。 https://sandbox-ttzk.graffer.jp/smart-apply/applications/6801912640428592368

※ 本メールは送信専用アドレスからお送りしています。ご返信いただいても受信できかねます。
 ※ 本オンライン申請サービスは、株式会社グラファーが名古屋市公式サービスとして運営しています。
 ※ ご不明点やご質問は、名古屋市で受け付けています。名古屋市まで直接お問い合わせください。

```
▼ 送信者に関する情報
```

株式会社グラファー Copyright © Graffer, Inc.

以上で、手続きは完了です。